### Handbuch Kundenportal

Hinweise zur Nutzung des Kundenportals

Stand: Mai 2020

| INHALT                           | Seite |
|----------------------------------|-------|
| Login                            | 3     |
| Registrierungsdaten              | 5     |
| Einzelanfragen in Auftrage geben | 7     |
| Auftragsübersicht                | 12    |
| Offene Anfragen                  | 13    |
| Datei in Auftrag geben           | 14    |
| Neue Ergebnisse abrufen          | 20    |
| Archiv                           | 21    |

Geben Sie Ihre E-Mail-Adresse und Ihr Passwort ein und klicken Sie auf **WEITER**. Sollten Sie Ihr Passwort vergessen haben, klicken Sie auf **"Passwort vergessen?"** und tragen Ihre E-Mail-Adresse ein. Es wird Ihnen nun per E-Mail ein neues Passwort zugeschickt.

### Regis24

### Login

| E-Mail<br>Passwort | WEITER 🕩 |
|--------------------|----------|
| E-Mail             |          |
|                    |          |

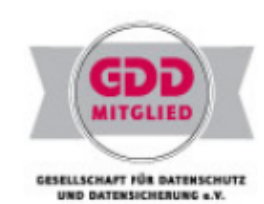

Passwort vergessen? Noch nicht registriert? Kontaktieren Sie den Vertrieb.

Handbuch Kundenportal

#### Login

| Regis            |        |
|------------------|--------|
| Demo             |        |
| Kunden-Nr. 10805 |        |
|                  | LOGOUT |
|                  |        |

Registrierungsdaten

Auftragsübersicht

Offene Anfragen

Einzelanfrage Personen

Dateianfrage

Neue Ergebnisse Personen

Archiv Personen

### Reibungsloser Kundenkontakt.

Schön, dass Sie wieder da sind, Regis Demo!

Warenkorb Warenkorb ist leer BEARBEITEN Unter "Registrierungsdaten" können Sie Ihre persönlichen Angaben ändern. Für Änderungen der Rechnungsdaten bei Monatsrechnung wenden Sie sich bitte an unseren Support (office@regis24.de)

Firma\*

|   | Login                             |
|---|-----------------------------------|
|   | Regis<br>Demo<br>Kunden-Nr. 10805 |
|   | LOGOUT                            |
|   | Registrierungsdaten               |
| , | Auftragsübersicht                 |
|   | Offene Anfragen                   |
|   | Einzelanfrage Personen            |
|   | Dateianfrage                      |
|   | Neue Ergebnisse Personen          |
|   | Archiv Personen                   |
|   |                                   |
|   |                                   |

# Ihre Registrierungsdaten

Hier können Sie Ihre Registrierungsdaten ändern.

| Ihre Daten   |                 |
|--------------|-----------------|
|              | Frau 🔍 Herr 🔘   |
| Vorname *    | Regis           |
| Name *       | Demo            |
| Geburtsdatum |                 |
| E-Mail *     | demo@regis24.de |
| Telefon *    | 03044350240     |
| Fax          |                 |
| Firma        |                 |
|              |                 |

Regis24 GmbH

Unter "Einzelanfrage Personen" wählen Sie die gewünschte Anfrageart und befüllen die Pflichtfelder des Formulars mit den Anfragedaten zur gesuchten Person.

| Login                                     | EMA Ein                                                                | zelanfrage                                                                                                    |                                                                             |                                                                      | W                           | arenkorb                     |
|-------------------------------------------|------------------------------------------------------------------------|----------------------------------------------------------------------------------------------------|-----------------------------------------------------------------------------|----------------------------------------------------------------------|-----------------------------|------------------------------|
| Regis<br>Demo<br>Kunden-Nr. 10805         | Benutzen Sie folgend<br>einem Sternchen (*) n<br>Weiter-Knopf in den V | e Eingabemaske, um einzelne Ermittlu<br>narkierten Felder Pflichtfelder sind. A<br>Varenkorb. Sie können dann weitere | ingsaufträge für Personen<br>m Ende einer Eingabe schi<br>Anfragen tätigen. | einzugeben. Beachten Sie bitte,<br>cken Sie die Anfrage durch klicke | dass die mit M<br>n auf den | /arenkorb ist leer<br>BEARBE |
| LOGOUT 🗈                                  | Anfrageart                                                             |                                                                                                    |                                                                             |                                                                      |                             |                              |
| Registrierungsdaten<br>Auftragsübersicht  | Anfrageart:                                                            | 279 : Anschriftenemittlung SEAR                                                                                       | СН                                                                          |                                                                      | •                           |                              |
| Offene Antragen<br>Finzelanfrage Personen | Aktenzeichen                                                           |                                                                                                    |                                                                             |                                                                      |                             |                              |
| Dateianfrage                              | Ihr Aktenzeichen:*                                                     |                                                                                                    |                                                                             |                                                                      | ]                           |                              |
| Neue Ergebnisse Personen                  | Kurdonfold 2                                                           |                                                                                                    |                                                                             |                                                                      |                             |                              |
| Archiv Personen                           | Kundenfeld 2: ?                                                        |                                                                                                    |                                                                             |                                                                      | ]                           |                              |
|                                           | Daten der gesuc                                                        | hten Person                                                                                                    |                                                                             |                                                                      |                             |                              |
|                                           |                                                                        | 🔘 Herr 🔘 Frau                                                                                                    | Titel:                                                                      |                                                                      |                             |                              |
|                                           | Vorname:*                                                              |                                                                                                    | Nachname:*                                                                  |                                                                      |                             |                              |
|                                           | Geburtsdatum: 🥐                                                        | (Format: TT.MM.JJJJ 17.02.1965)                                                                                       |                                                                             |                                                                      |                             |                              |
|                                           | Familienstand:                                                         | unbekannt 💌                                                                                                    | Ausweisnummer:                                                              |                                                                      |                             |                              |
|                                           | Geburtsort:                                                            |                                                                                                    | Geburtsland:                                                                |                                                                      |                             |                              |
|                                           | Adressdaten                                                            |                                                                                                    |                                                                             |                                                                      |                             |                              |
|                                           |                                                                        |                                                                                                    |                                                                             |                                                                      |                             |                              |

| Zusatzangaben   |                                                      |                    | ↑ Siehe vorherige Seite |
|-----------------|------------------------------------------------------|--------------------|-------------------------|
| Zusatzangaben:  |                                                      |                    |                         |
|                 | (z.B.: Voranschrift: Beispielstr. 10, Früherer Name) |                    |                         |
| Angaben gemäß   | Bundesdatenschutzgesetz                              |                    |                         |
| Anfragegrund:*  | bitte den Anfragegrund auswählen                     |                    |                         |
|                 |                                                      | IN DEN WARENKORB 📄 |                         |
| * Pflichtangabe |                                                      |                    |                         |

Pflichtfelder im Falle einer Auftragsverarbeitung nach BMG : Geben Sie Ihren gewerblichen Zweck und bei Weitergabe der Daten die empfangende Stelle an. Sind alle Felder befüllt, legen Sie die Anfrage in den Warenkorb.

| Gewerbliche Adressat                     | gleich                                                                                 |
|------------------------------------------|----------------------------------------------------------------------------------------|
| Zweckangabe/n:* 📃 Adresser               | nittlung und -weitergabe an (eine) im Freitextfeld bestimmte Person(en) oder Stelle(n) |
| Speicher                                 | ng und Nutzung zum Adressabgleich für Dritte                                           |
| Aktualisie                               | ung eigener Bestandsdaten                                                              |
| Speicher                                 | ng und Nutzung zur Adresshistorisierung                                                |
| Forderun                                 | smanagement                                                                            |
| Bonitätsri                               | ikoprüfungen                                                                           |
| 🥅 Markt-, M                              | inungs- oder Sozialforschung                                                           |
| Freitext                                 |                                                                                        |
| Weitere Empfänger: Bitte Mandar          | en angeben, an den/die die Daten weitergegeben werden.                                 |
| Ausschluss Werbung<br>und Adresshandel.* | werden nicht zum Zwecke der Werbung und/oder des Adresshandels verwendet.              |

Schließen Sie nun den Warenkorb ab oder geben Sie weitere Anfragen in Auftrag. Hier haben Sie zudem noch die Möglichkeit Ihre Anfrage zu ändern oder zu entfernen.

| gin Ihr Warenkorb enthält |                              |                              |                                               |           |                                                                                                    | Waren            | korb               |              |                   |            |             |       |
|---------------------------|------------------------------|------------------------------|-----------------------------------------------|-----------|----------------------------------------------------------------------------------------------------|------------------|--------------------|--------------|-------------------|------------|-------------|-------|
| Regis                     | Einzelanfi                   | ragen (Per                   | son)                                          |           |                                                                                                    |                  |                    |              |                   | 1 Einze    | lanfrage    |       |
| Jemo                      |                              |                              |                                               |           |                                                                                                    |                  |                    |              |                   | 0 Dateia   | anfragen    |       |
| Kunden-Nr. 10805          | Entfernen                    | Ändern                       | Aktenzeichen                                  | Vor       | name                                                                                                    | Nachname         | Gemeinde           | Anfragea     | rt Preis*         | Preis:     | EUR 7,10    |       |
| LOGOUT 🕩                  | ×                            | →                            | 23548624                                      | Max       | t in the second second s | Musterman        | Berlin             | 1            | €7,10             |            | BEARBEIT    | ren 🕩 |
| egistrierungsdaten        | Dateianfra                   | agen                         |                                               |           |                                                                                                    |                  |                    |              |                   |            |             |       |
| uftragsübersicht          |                              |                              |                                               |           |                                                                                                    |                  |                    |              |                   |            |             |       |
| ffene Anfragen            | Entfernen                    |                              | Dateiname                                     |           | Anfrage                                                                                                    | en in der Datei  |                    |              | Preis*            |            |             |       |
| inzelanfrage Personen     | Keine Dateiar                | nfragen                      |                                               |           |                                                                                                    |                  |                    |              |                   |            |             |       |
| ateianfrage               |                              |                              |                                               |           |                                                                                                    |                  |                    | Zwisc        | hensummer E 7 10  |            |             |       |
| eue Eraebnisse Personen   |                              |                              |                                               |           |                                                                                                    |                  |                    | ZWIGUN       | MwSt: € 1,35      |            |             |       |
|                           |                              |                              |                                               |           |                                                                                                    |                  |                    | Ges          | amtsumme: € 8,45  |            |             |       |
| chiv Personen             |                              |                              |                                               |           |                                                                                                    |                  |                    |              |                   |            |             |       |
|                           | WEITERE EIN                  | NZELANFRAG                   | SE (PERSON) 🕞                                 |           |                                                                                                    |                  | , Y                | VEITERE MA   | SSENDATEI 🕩       |            |             |       |
|                           |                              |                              |                                               |           |                                                                                                    | -                | WARF               | NKORB ABS    | CHLIESSEN 🕞       |            |             |       |
|                           |                              |                              |                                               |           |                                                                                                    |                  |                    |              |                   |            |             |       |
|                           | * Preisangab<br>erst nach Ab | e soweit mög<br>schluß des / | lich; bei vielen Module<br>Auftrages möglich. | n (z.B. 1 | mit treffer                                                                                                    | basierter Abrech | nnung) ist die Ang | jabe des end | lgültigen Preises |            |             |       |
|                           |                              |                              |                                               |           |                                                                                                    |                  |                    |              | Impress           | um Kontakt | Datenschutz | AGE   |

#### Login

| Regis |  |
|-------|--|
| Demo  |  |

Kunden-Nr. 10805

LOGOUT 🕞

Registrierungsdaten

Auftragsübersicht Offene Anfragen

Einzelanfrage Personen

Dateianfrage

Neue Ergebnisse Personen

Archiv Personen

### Warenkorb - Zahlungsweise

| Anfragen        | Einzelpreise | Gesamtpreis           |
|-----------------|--------------|-----------------------|
| 1 Einzelanfrage | €7,10        | Zwischensumme: € 7,10 |
| 0 Dateianfragen | € 0,00       | MwSt.: € 1,35         |
|                 |              | Gesamtsumme: € 8,45   |
|                 |              |                       |

| Gewünschte Zahlungsweise für Ihre Bestel | lung: |          |
|------------------------------------------|-------|----------|
| Monatsrechnung                           |       |          |
| ZURÜCK 🔜                                 |       | WEITER 🕩 |

Warenkorb
1 Einzelanfrage
0 Dateianfragen
Preis: EUR 7,10
BEARBEITEN

#### Login

| Regis            |        |  |
|------------------|--------|--|
| Demo             |        |  |
| Kunden-Nr. 10805 |        |  |
|                  | LOGOUT |  |

Registrierungsdaten

Auftragsübersicht

Offene Anfragen

Einzelanfrage Personen

Dateianfrage

Neue Ergebnisse Personen

Archiv Personen

### Bestätigen Sie Ihre Angaben:

| ANFRAGEN                                                                                                    | Einzelpreise                                                                                                    | Einzelpreise Gesamtpreis                                                                                                    |                                     |          |  |  |
|----------------------------------------------------------------------------------------------------|----------------------------------------------------------------------------------------------------|----------------------------------------------------------------------------------------------------|-------------------------------------|----------|--|--|
| 1 Einzelanfrage                                                                                                    | €7,10                                                                                                    | € 7,10 Zwischensumme: € 7,10                                                                                                    |                                     |          |  |  |
| 0 Dateianfragen                                                                                                    | € 0,00                                                                                                    | MwSt.:€1,35                                                                                                    | MwSt.: € 1,35                       |          |  |  |
| Gesamtsumme: € 8,45                                                                                                    |                                                                                                    |                                                                                                    |                                     |          |  |  |
|                                                                                                    |                                                                                                    |                                                                                                    | ZAHLU                               | NGSWEISE |  |  |
| RECHNUNGSADRESSE                                                                                                    |                                                                                                    |                                                                                                    |                                     |          |  |  |
| RECHNUNGSADRESSE<br>Regis24 GmbH, Interne Accou                                                                                         | unts Besser Machen Zehdenicker                                                                                                    | str. 21, 10119 Berlin                                                                                                    | Monatsi                             | rechnung |  |  |
| RECHNUNGSADRESSE<br>Regis24 GmbH, Interne Accou<br>Ich stimme den Allgemei                                                              | unts Besser Machen Zehdenicker<br>nen Geschäftsbedingungen (                                                                                | str. 21, 10119 Berlin<br>der Regis24 GmbH zu.                                                                                          | Monatsi                             | rechnung |  |  |
| RECHNUNGSADRESSE<br>Regis24 GmbH, Interne Accou<br>Ich stimme den Allgemei<br>Durch Zustimmen zu den AGI<br>oben genannten Auskünfte. S | unts Besser Machen Zehdenicker<br><b>nen Geschäftsbedingungen</b><br>B und durch klicken auf "absende<br>Sollten Sie Neukunde sein, so begi | str. 21, 10119 Berlin<br><b>der Regis24 GmbH zu.</b><br>n" beauftragen Sie Regis24 mit dem E<br>nnt Regis24 erst bei Eingang Ihrer Zal | Monatsi<br>inholen der<br>hlung mit | rechnung |  |  |

#### Warenkorb

1 Einzelanfrage

0 Dateianfragen

Preis: EUR 7,10

BEARBEITEN 💽

#### Login

| Regis      |       |
|------------|-------|
| Demo       |       |
| Kunden-Nr. | 10805 |

logout 🕩

| Registrierungsdaten    |
|------------------------|
| Auftragsübersicht      |
| Offene Anfragen        |
| Einzelanfrage Personen |
| Dateianfrage           |

Neue Ergebnisse Personen

Archiv Personen

Ihr Auftrag ist eingegangen und wird bearbeitet. Auftragsnummer: 1055420 🗪

Sie erhalten eine E-Mail-Benachrichtigung, sobald die Ergebnisse für Sie bereitliegen.

Sie können Ihre getätigten Aufträge unter Ihrer Auftragsübersicht jederzeit einsehen.

Falls Sie Fragen bezüglich Ihrer Bestellung haben, wenden Sie sich an unseren Vertrieb.

Wir danken Ihnen für Ihre Online-Anfrage!

#### Warenkorb

Warenkorb ist leer

#### BEARBEITEN 💽

#### Ihre bei Regis24 getätigten Aufträge Login Warenkorb Seitenaufsplittung aus (max. 5.000): Warenkorb ist leer Regis Demo Auftragsdatum Anfragen Preis\* Details Offene Anfragen Auftragsnummer BEARBEITEN 💽 Kunden-Nr. 10805 € 8.45 1055420 2014-09-03 15:28:30 1 1 LOGOUT 🕩 \* inklusive Umsatzsteuer. Noch offene Anfragen sind bei trefferbasierter Abrechnung nicht berücksichtigt Registrierungsdaten Auftragsübersicht Offene Anfragen Einzelanfrage Personen Dateianfrage Neue Ergebnisse Personen Archiv Personen

#### Login

### Offene Anfragen

| Regis                    | Suche:        |                | in Feld       | Anfrage    | •              | 6          | •                              |                                                        |                                          |     | Warenko | rb ist leer |         |
|--------------------------|---------------|----------------|---------------|------------|----------------|------------|--------------------------------|--------------------------------------------------------|------------------------------------------|-----|---------|-------------|---------|
| Demo<br>Kunden-Nr. 10805 | Suche:        |                | in Feld       | Anfrage Vo | on(tt.mm.jjjj) | •          | •                              |                                                        |                                          |     |         | BEARB       | eiten 🕩 |
| LOGOUT 🕞                 | Suche:        |                | in Feld       | Anfrage Bi | s(tt.mm.jjjj)  | •          | •                              |                                                        |                                          |     |         |             |         |
| Registrierungsdaten      | An frageart-f | Filter: alle   |               | T          |                |            |                                |                                                        |                                          |     |         |             |         |
| Auftragsübersicht        | Anzahl akt    | uelle Filteru  | ng: 1         |            |                |            |                                |                                                        |                                          |     |         |             |         |
| Offene Anfragen          | Seitenaufspl  | ittung aus (ma | ax. 5.000): 🕒 |            |                |            |                                |                                                        |                                          |     |         |             |         |
| Einzelanfrage Personen   | Anfrage▼      | Anfrageart     | Aktenzeichen  | Vorname .  | Nachname .     | Ort •      | AnfrDatum                      | AuftragsNr                                             | Details •                                |     |         |             |         |
| Neue Ergebnisse Personen | 899395100     | 1              | 23548624      | Max        | Musterman      | Berlin     | 03.09.2014                     | 1055420                                                | →                                        |     |         |             |         |
| Archiv Personen          |               |                |               |            | Aus            | gewäh      | lte offene Anfi                | ragen als Date                                         | i speichern                              | : 🕩 |         |             |         |
|                          |               |                |               |            | Aktı           | uelle Filt | erung speiche<br>Aktuelle Filt | Aktuelle Filteru<br>rn (zip mit einz<br>erung als Date | ing als PDF<br>elnen PDF)<br>i speichern |     |         |             |         |

Warenkorb

Unter "Dateianfrage" können Sie größere Mengen per Datei hochladen. Beachten Sie hierbei das vorgegebene bzw. abgestimmte Format. Bei Fragen zum Format wenden Sie sich bitte an unseren Support (office@regis24.de).

### Regis24

#### DATEIANFRAGE (1/3): DATEI AUSWÄHLEN Warenkorb Login Die Datenübertragung per Datei ermöglicht es Ihnen, große Mengen an Anfragen auf effiziente Weise abzuschicken. Warenkorb ist leer Regis Demo BEARBEITEN 🕞 Laden Sie eine Datei mit Ihren Anfragen auf unseren Server. Kunden-Nr. 10805 Wählen Sie zuerst Ihre Anfragen-Datei aus: LOGOUT 🕩 Durchsuchen... Keine Datei ausgewählt. Registrierungsdaten Klicken Sie dann auf -Weiter-, um Ihre Datei auf den Server zu übertragen. Auftragsübersicht Offene Anfragen WEITER 🕞 Einzelanfrage Personen Dateianfrage Informationen zu möglichen Formaten finden Sie unter Technische Integration oder wenden Sie sich direkt an uns (Kontakt). Neue Ergebnisse Personen Archiv Personen

AGB

#### Login

Regis Demo Kunden-Nr. 10805

nuen-INI. 10005

LOGOUT 🔜

Registrierungsdaten

Auftragsübersicht

Offene Anfragen

Einzelanfrage Personen

Dateianfrage

Neue Ergebnisse Personen

Archiv Personen

#### DATEIANFRAGE (1/3): DATEI AUSWÄHLEN

Die Datenübertragung per Datei ermöglicht es Ihnen, große Mengen an Anfragen auf effiziente Weise abzuschicken.

Laden Sie eine Datei mit Ihren Anfragen auf unseren Server. Wählen Sie zuerst Ihre Anfragen-Datei aus:

Durchsuchen... Beispieldatei\_Anfragen.csv

Klicken Sie dann auf -Weiter-, um Ihre Datei auf den Server zu übertragen.

WEITER 🕞

Informationen zu möglichen Formaten finden Sie unter Technische Integration oder wenden Sie sich direkt an uns (Kontakt).

# Warenkorb Warenkorb ist leer BEARBEITEN 🖿

15

#### Login

Regis Demo Kunden-Nr. 10805

LOGOUT 🕩

Registrierungsdaten

Auftragsübersicht

Offene Anfragen

Einzelanfrage Personen

Dateianfrage

Neue Ergebnisse Personen

Archiv Personen

#### DATEIANFRAGE (2/3): ANALYSE IHRER DATEI

Ihre Datei wurde erfolgreich übertragen.

DATEIEIGENSCHAFTEN

Kunde: Regis Demo Email: demo@regis24.de Dateiname: Beispieldatei\_Anfragen.csv Dateigröße: 0.6 KB. Dateityp: ISO-8859 text, with very long lines, with CRLF line terminators

Im nächsten Schritt wird das Format Ihrer Datei sowie die Möglichkeit einer postalischen Zuordnung überprüft.

WEITER 🕩

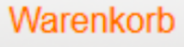

Warenkorb ist leer

BEARBEITEN 🔜

#### Login

| Regis |  |
|-------|--|
| Demo  |  |

Kunden-Nr. 10805

- LOGOUT 💽
- Registrierungsdaten
- Auftragsübersicht
- Offene Anfragen
- Einzelanfrage Personen
- Dateianfrage

#### Neue Ergebnisse Personen

#### Archiv Personen

#### DATEIANFRAGE (3/3): ABSCHLUSS DER ÜBERTRAGUNG

Ihre Datei wurde einer automatischen Analyse unterzogen.

IHRE ANFRAGEN KONNTEN AUS DER DATEI AUTOMATISCH EINGELESEN WERDEN. ERGEBNIS DER DATEIANALYSE Anzahl der gefundenen Anfragen in Ihrer Datei: 1 davon

-1 bearbeitbar

-0 unbearbeitbar

Um die Anfragen in den Warenkorb zu legen, betätigen Sie bitte den "Weiter"-Button. (Unbearbeitbare Anfragen werden mit einem U-Code versehen und Ihnen unter "Neue Ergebnisse" bereitgestellt. Für U-Ergebnisse werden keine Kosten berechnet.)

#### WEITER 🔜

Sie haben hier letzmalig die Möglichkeit die Datei zu entfernen. Wenn Sie die Datei in Auftrag geben möchten, klicken Sie auf WARENKORB ABSCHLIESSEN.

| Regis24 | 4 |
|---------|---|
|---------|---|

#### Login

| Regis           |        |
|-----------------|--------|
| Demo            |        |
| Kunden-Nr. 1080 | 5      |
|                 | LOGOUT |

| Registrierungsdaten      |
|--------------------------|
| Auftragsübersicht        |
| Offene Anfragen          |
| Einzelanfrage Personen   |
| Dateianfrage             |
| Neue Ergebnisse Personen |
| Archiv Personen          |

### Ihr Warenkorb enthält

#### Einzelanfragen (Person)

| LOI( 0,00 |
|-----------|
| BEAF      |
|           |
|           |
|           |
|           |
|           |
|           |
|           |
|           |

\* Preisangabe soweit möglich; bei vielen Modulen (z.B. mit trefferbasierter Abrechnung) ist die Angabe des endgültigen Preises erst nach Abschluß des Auftrages möglich. Warenkorb

0 Einzelanfragen

BEARBEITEN 💽

AGB

Unter "Neue Ergenisse Personen" können Sie Ihre neuen Ergebnisse abrufen. Sie haben die Möglichkeit Ihre Ergebnisse einzeln oder gesammelt abzurufen. Speichern Sie die Ergebnisse als PDF oder als Datei.

#### Regis24 Neue Ergebnisse Personen Warenkorb Login in Feld Anfrage Suche: ▾ Warenkorb ist leer Regis Demo in Feld Anfrage Von(tt.mm.jjjj) BEARBEITEN 🔜 Suche: • Kunden-Nr. 10805 in Feld Anfrage Bis(tt.mm.jjjj) LOGOUT 🔜 Suche: • Anfrageart-Filter: alle • Registrierungsdaten Anzahl aktuelle Filterung: 1 Auftragsübersicht Offene Anfragen I I I I I Seitenaufsplittung aus (max. 5.000): Einzelanfrage Personen PDF Nachname Ort AnfrDatum ErgDatum Ergebnis Anfrage Anfrageart Aktenzeichen Vorname Dateianfrage 7 Neue Ergebnisse Personen 899395100 1 23548624 Max Musterman Berlin 03.09.2014 03.09.2014 P4 Archiv Personen Ausgewählte Ergebnisse einsehen (Details): Ausgewählte Ergebnisse als PDF: 🗪 Ausgewählte Ergebnisse speichern: 🗪 Ausgewählte Ergebnisse als Druckversion: 🔜 Aktuelle Filterung als PDF: 🗪 Aktuelle Filterung speichern (zip mit einzelnen PDF): Aktuelle Filterung speichern:

Nach Abruf der Ergebnisse werden diese mit einem Häkchen markiert und zum nächsten Kalendertag in das Archiv verschoben. Dort können Sie die Ergebnisse jederzeit erneut abrufen.

| <b>Regis</b> 2           | 4           |                |               |         |                |        |                  |                |                             |          |          |         |         |              |       |
|--------------------------|-------------|----------------|---------------|---------|----------------|--------|------------------|----------------|-----------------------------|----------|----------|---------|---------|--------------|-------|
| Login                    | Neue        | Erge           | bnisse        | Pers    | sonen          |        |                  |                |                             |          |          |         | Warenk  | corb         |       |
| Regis                    | Suche:      |                | in Feld       | Anfrage | •              |        | <b></b>          |                |                             |          |          |         | Warenk  | orb ist leer |       |
| Demo                     | Suche:      |                | in Feld       | Anfrage | Von(tt.mm.ii   | ii) 🔻  |                  |                |                             |          |          |         |         | BEARBEIT     | TEN 🕩 |
| Kunden-Nr. 10805         |             |                |               | , undgo | ron(a          |        |                  |                |                             |          |          |         |         |              |       |
| LOGOUT 🔜                 | Suche:      |                | in Feld       | Anfrage | Bis(tt.mm.jjjj | ) •    | <b>→</b>         |                |                             |          |          |         |         |              |       |
| Registrierungsdaten      | Anfrageart- | Filter: alle   |               | •       |                |        |                  |                |                             |          |          |         |         |              |       |
| Auftragsübersicht        | Anzahl ak   | tuelle Filteru | ung: 1        |         |                |        |                  |                |                             |          |          |         |         |              |       |
| Offene Anfragen          | Seitenaufsp | littung aus (m | ax. 5.000): 📃 |         |                |        |                  | • •            |                             |          |          |         |         |              |       |
| Einzelanfrage Personen   | Anfranci    | Anfragoart     | Alterreichen  | Vornama | Nachaoma       | O.t.   | Astron           | FraDatum       | Frankaia                    | DDE      |          |         |         |              |       |
| Dateianfrage             | Annage      | > Annagean     | Akterizeichen | vorname | •              | OIL    | •                | ErgDatum       | Ergebnis                    | PUP      |          |         |         |              |       |
| Neue Ergebnisse Personen | 899395100   | 1              | 23548624      | Max     | Musterman      | Berlin | 03.09.2014       | 03.09.2014     | P4                          | 7        |          | -       |         |              |       |
| Archiv Personen          |             |                |               |         |                |        | Ausgewä          | ihlte Ergebnis | sse einsehe                 | n (Deta  | ails): 🕒 |         |         |              |       |
|                          |             |                |               |         |                |        | ^                | Ausgewähl      | lte Ergebnis:<br>Ergebnisse | se als l | PDF: 🔜   |         |         |              |       |
|                          |             |                |               |         |                |        | Ausgew           | rählte Ergebn  | isse als Dru                | ickvers  | sion: 🕒  | 5       |         |              |       |
|                          |             |                |               |         |                |        |                  | Akt            | tuelle Filterui             | ng als l | PDF: 🕒   |         |         |              |       |
|                          |             |                |               |         |                | A      | tuelle Filterung | g speichern (  | zip mit einze               | elnen P  | DF): 🔜   |         |         |              |       |
|                          |             |                |               |         |                |        |                  | Aktue          | lle Filterung               | speich   | ern: 🕒   |         |         |              |       |
|                          |             |                |               |         |                |        |                  |                |                             |          | Im       | pressum | Kontakt | Datenschutz  | AGB   |

Im Archiv werden standardmäßig keine Ergebnisse angezeigt. Sie können sich mit Suchattributen wie Aktenzeichen, Name oder Anfragedatum Ihre Ergebnisse anzeigen lassen und erneut abrufen.

# Regis24

#### Login

### Archiv Personen

| Regis                    | Suche: in Feld Anfrage                              | ·                                                 |
|--------------------------|-----------------------------------------------------|---------------------------------------------------|
| Demo<br>Kunden-Nr. 10805 | Suche: in Feld Anfrage Von(tt.m                     | ım.jjjj) 🔻 🕩                                      |
| LOGOUT 🕞                 | Suche: in Feld Anfrage Bis(tt.mr                    | m.jjjj) 👻 🕩                                       |
| Desistrianumedator       | Anfrageart-Filter: alle                             |                                                   |
| Registrierungsdaten      |                                                     |                                                   |
| Auftragsübersicht        | Anzahl aktuelle Filterung:                          |                                                   |
| Offene Anfragen          | Seitenaufsplittung aus (max. 5.000): 🕒              |                                                   |
| Einzelanfrage Personen   |                                                     |                                                   |
| Dateianfrage             | Anfrage Anfrageart Aktenzeichen Vorname Nachn       | ame > Ort > AnfrDatum > ErgDatum > Ergebnis > PDF |
| Neue Ergebnisse Personen | Bitte geben Sie Ihre gewünschten Suchparameter ein. |                                                   |

#### Archiv Personen

Impressum Kontakt Datenschutz AGB

Warenkorb

Warenkorb ist leer

BEARBEITEN 🕞

Viel Erfolg bei Ihren Ermittlungen!

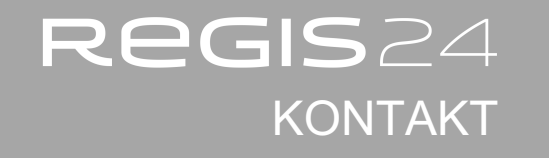

Regis24 GmbH Wallstraße 58 10179 Berlin

office@regis24.de 030 - 44 350 240